1) Wir erzeugen eine neue Rhino-Datei mit dem Namen BOESCHUNGSTOR-SE.3DM.

## Konstruktion der Böschungstorse:

- 2) Installation des Math-Plugin für Rhino (www.rhino3.de).
- Zeichnen der Traufenellipse mit Mitte (0,0,0) und a = 30, b = 20.
- 4) Wir starten die Eingabe einer Fläche über die Kommandozeile mit dem Math-Plugin Befehl "MathSurface". Im Dialogfenster tippen wir die Parameterdarstellung der Böschungstorse ein.

| lathsurface<br>Enter Parameters |                                                                      |
|---------------------------------|----------------------------------------------------------------------|
| Minimum u                       | 0                                                                    |
| Maximum u                       | 2*PI                                                                 |
| Minimum v                       | 0                                                                    |
| Maximum v                       | 22                                                                   |
| PointCount u                    | 20                                                                   |
| PointCount v                    | 10                                                                   |
| Function X(u,v)                 | a * cos(u) - v * b * cos(u) / sqr( b^2 * cos(u)^2 + a^2 * sin(u)^2 ) |
| Function Y(u,v)                 | b * sin(u) - v * a * sin(u) / sqr( b^2 * cos(u)^2 + a^2 * sin(u)^2 ) |
| Function Z(u,v)                 | v*h                                                                  |
| Variables                       | a = 30, b = 20, alpha = Pi/5, h = tan(alpha)                         |
| 0                               | K Abbrechen                                                          |

## Trimmen der Böschungstorse:

- Konstruktion der Krümmungsmittelpunkte für die beiden Hauptscheitel der Traufenellipse und zeichnen der Verbindungsstrecke.
- 5) **Extrusion** ("\_ExtrudeCrv") der Verbindungsstrecke in z-Richtung (Höhe = 23) gibt die Schnittebene.
- 6) Für das **Trimmen** der Fläche verwenden wir nur eine Hälfte (Parameter u auf Intervall [0,PI] ändern. Mit dem Befehl "\_Trim" zunächst die vertikale Schnittebene anklicken und dann jenen Teil des Dachs welcher weggeschnitten werden soll.
- Nun drehen "\_Rotate" (14b) wir im Kopiermodus die getrimmte Fläche um 180 Grad um die z-Achse.
- 8) Wir verbinden die beiden Flächen mit dem Befehl "\_Join" (9a) und erhalten das gewünschte Dach.

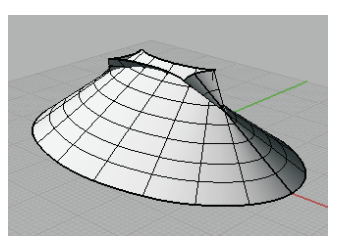

(O<sup>ft u</sup>

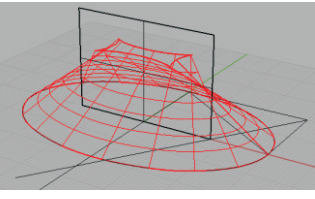

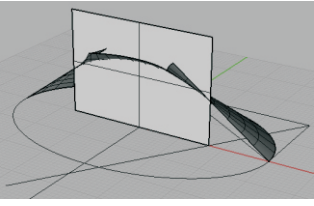

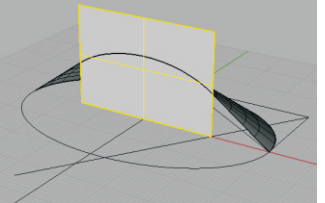

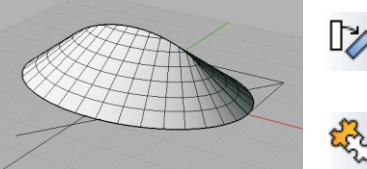

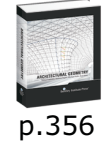

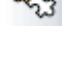

Offsets